## Sign Up for Tutoring Sessions!

- 1. Go to the Tutoring calendar.
  - a. Use the link on the AEPP page
  - b. Go directly to http://teamup.com/kse0c0bc7b8d92dd1d
- 2. Locate the day and time you would like to have your session. .
  - a. Tutors will place their names in the times they are available.
  - b. You may sign up any time *before 8 am* on the day of the session.

| 😼 Live and On-Demand Vide 🗙 📰 BHSU AEPP Tutor Schedul 🗴 🛄            |                                                                                     |                                                     |                   |          |        |                 |                |                  |                 |  |  |  |  |  |  |
|----------------------------------------------------------------------|-------------------------------------------------------------------------------------|-----------------------------------------------------|-------------------|----------|--------|-----------------|----------------|------------------|-----------------|--|--|--|--|--|--|
| $\leftarrow \rightarrow \mathbb{C}$ [] teamup.com/kse0c0bc7b8d92dd1d |                                                                                     |                                                     |                   |          |        |                 |                |                  |                 |  |  |  |  |  |  |
|                                                                      | <b>TEAMUP</b><br>Calendar                                                           | TEAMUP<br>Calendar BHSU AEPP Tutor Schedule Access: |                   |          |        |                 |                |                  |                 |  |  |  |  |  |  |
| •                                                                    | July 2014                                                                           | Noda 🔁                                              | y 🖣 🕨 August 18 - | 24, 2014 |        |                 |                | Day Week 8 Weeks | MonthList 🖨 🕶 🏟 |  |  |  |  |  |  |
| M<br>30                                                              | T W T F S S<br>1 2 3 4 5 6                                                          |                                                     | Aug 18, 2014      | Tue 19   | Wed 20 | Thu 21          | Fri 22         | Sat 23           | Sun 24          |  |  |  |  |  |  |
| 7                                                                    | 8 9 10 11 12 13<br>15 16 17 18 19 20                                                | 6am                                                 |                   |          |        |                 |                |                  |                 |  |  |  |  |  |  |
| 28                                                                   | 22 23 24 25 26 27<br>29 30 31 1 2 3<br>5 6 7 8 9 10                                 | 7am                                                 |                   |          |        |                 |                |                  |                 |  |  |  |  |  |  |
| Ca                                                                   | lendars 🔅                                                                           | 8am                                                 |                   |          |        |                 |                |                  |                 |  |  |  |  |  |  |
| Ali                                                                  | son •<br>/sha •                                                                     | 9am                                                 |                   |          |        |                 |                |                  |                 |  |  |  |  |  |  |
| Ga                                                                   | arima 🔹                                                                             | 10am                                                |                   |          |        | 10:00am Garima: |                |                  |                 |  |  |  |  |  |  |
| Add                                                                  | d / Edit                                                                            | 11am                                                |                   |          |        |                 |                |                  |                 |  |  |  |  |  |  |
| Co                                                                   | ngratulations! This is your<br>w Teamup Calendar.                                   | 12pm                                                |                   |          |        |                 | 12:00pm Jon A: |                  |                 |  |  |  |  |  |  |
| Ple                                                                  | ease check out the <u>Getting</u>                                                   | 1pm                                                 |                   |          |        |                 |                |                  |                 |  |  |  |  |  |  |
| US                                                                   | e Teamup Calendar.                                                                  | 2pm                                                 |                   |          |        |                 |                |                  |                 |  |  |  |  |  |  |
| Thi<br>car<br>info                                                   | is About box is optional. You<br>n use it to provide<br>prmation about your         | 4pm                                                 |                   |          |        |                 |                |                  |                 |  |  |  |  |  |  |
| cal<br>ins<br>00                                                     | endar, contact details or<br>tructions. To edit or hide it<br>to Settinos → General | *µ/II                                               |                   |          |        |                 |                |                  |                 |  |  |  |  |  |  |

- 3. Click on the session you would like to sign up for.
- 4. Add your name behind the : in the Title box and click "save".

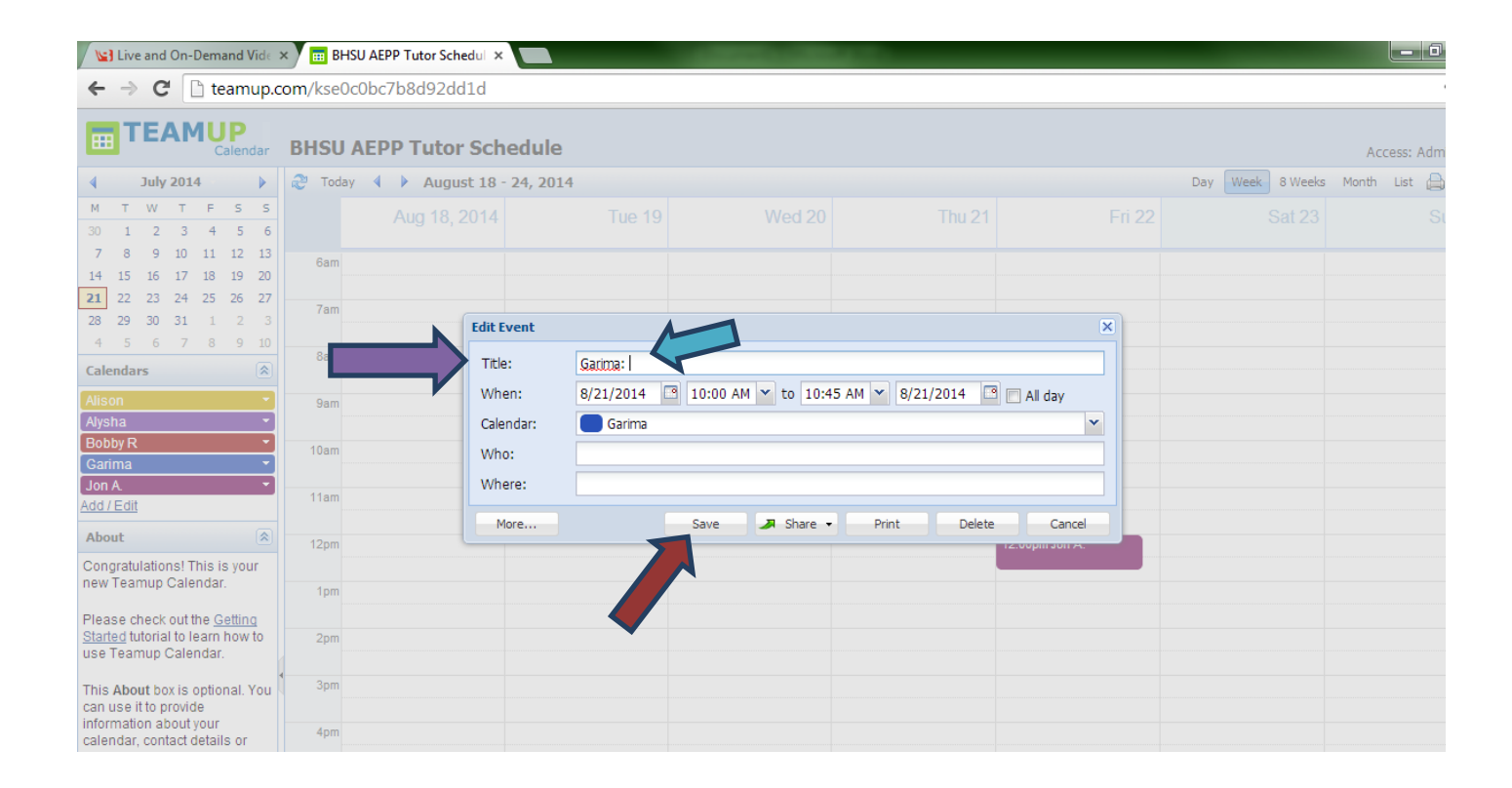

5. Check to make sure your name appears behind your tutor's name in the box.

| 🕒 Live and On-Demand Vide 🗙 💼 BHSU AEPP Tutor Schedul 🗙 📃 🖉                                                                                                    |         |                 |          |        |                       |                |                 |                |  |  |  |
|----------------------------------------------------------------------------------------------------|---------|-----------------|----------|--------|-----------------------|----------------|-----------------|----------------|--|--|--|
| ← → C  The teamup.com/kse0c0bc7b8d92dd1d                                                                                                    |         |                 |          |        |                       |                |                 |                |  |  |  |
|                                                                                                    | BHSU    | AEPP Tutor Sch  | edule    |        |                       |                |                 | Access: Adm    |  |  |  |
| ◀ July 2014                                                                                                    | Noday 🎨 | 🔹 🔹 August 18 - | 24, 2014 |        |                       |                | Day Week 8 Week | s Month List 🗎 |  |  |  |
| M T W T F S S<br>30 1 2 3 4 5 6                                                                                                    |         | Aug 18, 2014    | Tue 19   | Wed 20 | Thu 21                | Fri 22         | Sat 23          | S              |  |  |  |
| 7 8 9 10 11 12 13<br>14 15 16 17 18 19 20                                                                                                    | 6am     |                 |          |        |                       |                |                 |                |  |  |  |
| 21         22         23         24         23         26         27           28         29         30         31         1         2         3           4         5         6         7         8         9         10 | 7am     |                 |          |        |                       |                |                 |                |  |  |  |
| Calendars 🐊                                                                                                    | 8am     |                 |          |        |                       |                |                 |                |  |  |  |
| Alison •<br>Alysha •                                                                                                    | 9am     |                 |          |        |                       |                |                 |                |  |  |  |
| Bobby R  Garima                                                                                                    | 10am    |                 |          |        | 10:00am Garima: Harry |                |                 |                |  |  |  |
| Add / Edit                                                                                                    | 11am    |                 |          |        |                       |                |                 |                |  |  |  |
| About  Congratulations! This is your                                                                                                    | 12pm    |                 |          |        |                       | 12:00pm Jon A: |                 |                |  |  |  |
| new Teamup Calendar.<br>Please check out the Getting                                                                                                    | 1pm     |                 |          |        |                       |                |                 |                |  |  |  |
| <u>Started</u> tutorial to learn how to use Teamup Calendar.                                                                                                    | 2pm     |                 |          |        |                       |                |                 |                |  |  |  |
| This About box is optional. You<br>can use it to provide                                                                                                    | 3pm     |                 |          |        |                       |                |                 |                |  |  |  |
| calendar, contact details or                                                                                                    | 4pm     |                 |          |        |                       |                |                 |                |  |  |  |

- 6. Congratulations! You did it. Remember, if you need to cancel and it is *after 8 am* on the day of your session, you MUST contact your tutor to let them know!
  - a. To cancel any time up to 8 am, simply follow the steps again, but remove your name.